# Expense: Travel Allowance Configuration Guide – Denmark

Last updated: May 29, 2019

## **Revision History**

| Date                                              | Revision Notes/Comments                                                                                                    |
|---------------------------------------------------|----------------------------------------------------------------------------------------------------|
| August 10, 2022                                   | Minor changes to align with current style guidelines and best practices.                                                                                                    |
| January 21, 2022                                  | Updated the copyright year; no other changes; cover date not updated                                                                                                    |
| February 4, 2020                                  | Updated the copyright; no other changes; cover date not updated                                                                                                    |
| May 29, 2019                                      | Updated the title and date on the cover page                                                                                                    |
| February 15, 2019                                 | Updated the copyright; no other changes; cover date not updated                                                                                                    |
| March 27 2018                                     | Updated the copyright; no other changes; cover date not updated                                                                                                    |
| January 17 2017                                   | Changed copyright; no other content changes.                                                                                                    |
| February 19 2016                                  | Added new option to support tracking of recurring visits to the same location in order to determine employee taxability                                                                                                    |
| November 23 2015                                  | Added information about allow_negative_allowance (from Feb 2012)                                                                                                    |
| June 13 2014                                      | General updates in ConfigImporter (trx_type 500)                                                                                                    |
| December 28 2012                                  | Made rebranding and/or copyright changes; no content changes                                                                                                    |
| August 12 2011                                    | <ul><li>Added information about:</li><li>Addition of the External URL and External URL's Text fields to the TA Configuration page</li></ul>                                                                                              |
| December 14 2009                                  | Changed the name of the Travel Allowance chapter to the Expense: Travel Allowance Setup Guide                                                                                                    |
| October 16 2009                                   | Single row itinerary check can now be used in the current user interface                                                                                                    |
| August 28 for the<br>September 18 2009<br>release | Added information about the new <b>Display Quick Itinerary Wizard</b> option<br>on the <b>Edit Travel Allowance Configuration</b> page in Expense<br>Configuration Administrator                                                         |
| June 19 2009                                      | Corrected the note in Single-Day Trips to read:                                                                                                    |
|                                                   | Some clients elect to pay <b>no</b> allowances at all for a partial day of travel.<br>This can be configured by changing the value for the system calculation<br>property <i>pay_partial_day_allowance</i> to No.                        |
| December 24 2008                                  | The options on the <b>Edit Travel Allowance Configuration</b> page in Expense Configuration Administrator were rearranged into a more logical order. The options in <i>Configuration Options</i> in this guide were rearranged to match. |
|                                                   | Functionality has not changed.                                                                                                    |
| Aug 1 2008                                        | Initial publication for Concur Travel & Expense                                                                                                    |

## **Table of Contents**

| Chapter 1: General Information1           |
|-------------------------------------------|
| Fixed Allowances1                         |
| Reimbursable Allowances1                  |
| Additional Definitions and Descriptions2  |
| Chapter 2: Requirements                   |
| General3                                  |
| Allowance Location3                       |
| Definition of a Day of Travel3            |
| Rates4                                    |
| Lodging Allowance4                        |
| Meals Allowance                           |
| Provided Meals5                           |
| Partial Days5                             |
| Single-Day Trips6                         |
| Chapter 3: System Calculation Logic7      |
| Fixed or Reimbursable Meals7              |
| Chapter 4: System Calculation Properties9 |
| Chapter 5: Configuration Options10        |

## **Chapter 1: General Information**

**NOTE:** Multiple SAP Concur product versions and UI themes are available, so this content might contain images or procedures that do not precisely match your implementation. For example, when SAP Fiori UI themes are implemented, home page navigation is consolidated under the SAP Concur Home menu.

A company may reimburse its employees' travel expenses according to a schedule of set reimbursement rates, commonly known as "per diem" or "travel allowance" rates. The rates are determined by governmental and company policies and may differ depending on location and length of travel as well as partial days of travel, seasonal travel, and so on. Travel allowances apply to meals (which usually includes incidentals) and lodging expenses. Travel allowances do not apply to expenses such as car rentals, airline tickets, seminars, and so on.

There are two types of travel allowances: fixed and reimbursable.

## **Fixed Allowances**

With a **fixed** type of travel allowance, the employee is reimbursed the fixed rate regardless of the actual amount of expenses. For example, assume that the fixed rate for meals (including incidentals) is 55.00 EUR per day.

- If the employee spends less than 55.00 EUR per day, the employee keeps the difference.
- If the employee spends more than 55.00 EUR per day, the employee is responsible for paying the difference.

Since the employee is paid the amount regardless of the actual expense, the employee does not enter actual expenses into Concur Expense or collect receipts. The system creates the fixed-amount expenses based on location and duration information that the employee provides by preparing an itinerary.

### **Reimbursable Allowances**

With a *reimbursable* type of travel allowance, there is a schedule of reimbursement rates but the employee may or may not be paid the reimbursement rate.

The employee enters the actual expense into Concur Expense and the system compares the actual expense amount to the rate (limit). Then:

- If the actual expense is *less than or equal to* the limit amount, the company reimburses the employee for the actual expense amount.
- If the actual expense is *greater than* the limit amount, the company may reimburse the employee for the actual expense amount or perhaps only up to the limit amount.
  - If policy dictates that the employee is reimbursed the amount of the actual expense, then the company pays the employee the full amount of the expense but also keeps track of the amount that is over the limit. In some cases, the

amount paid to the employee that is over the limit becomes taxable to the employee. In other cases, the amount that is over the limit may not be billable to the client and may be charged as company overhead.

• If company policy dictates that the employee is reimbursed only up to the limit, then the employee is responsible for any amount above the limit.

### **Additional Definitions and Descriptions**

For additional information about travel allowances and the options for configuring the travel allowance pages in Expense, refer to the *Expense: Travel Allowance Setup Guide*.

For additional information about the Travel Allowance Import, refer to the *Travel Allowance Import* chapter in the client-facing Concur Expense - Import and Extract File Specifications.

## **Chapter 2: Requirements**

## General

The Danish travel allowance model compensates the employee for meals and incidentals and does not include lodging expenses (which are reimbursed at the actual expense amount). The system is based on the number of hours of travel for each day of the trip.

The typical method of reimbursement is fixed allowances or reimbursable allowances for meals and actual expenses for lodging.

## **Allowance Location**

The following are rules for determining the travel allowance location.

• The allowance location is based on the location where the day of travel ends (*midnight* of that day).

**NOTE:** The system defines *midnight* as 11:59 P.M.

- The day of return travel uses the travel allowance rate of the last location visited (where the traveler spent the previous night).
- If an international trip has a duration of less than 10 hours, then the trip is considered domestic and the domestic allowance rate is used.

## **Definition of a Day of Travel**

A day of travel is defined as the calendar date by the Danish government; however, some companies elect to use a 24-hour period. The system will use the calendar date by default but may be configured to use either one. Refer to the *System Calculation Properties* section of this document.

• Calendar date: Danish government definition, and default setting

A day of travel is defined by the calendar date.

• 24-hour period: Optional configuration setting

A day of travel is defined as a period of no more than 24 hours beginning from the time that the employee sets out on a business trip from his workplace or home. A day of travel ends at 24 hours (when the next day commences) or when the employee returns from a business trip to his workplace or home.

For example, if the traveler departs on day 1 at 4:00 pm then the first day of travel is the 24-hour period until the following calendar date at 4:00 pm, when the second day of travel commences.

### Rates

The Danish government publishes the meals allowance amounts on an annual basis for all domestic locations and specific international countries.

## Lodging Allowance

Lodging allowances are not defined by the Danish government. Employees are expected to report and are reimbursed for actual expenses. However, the system will support lodging allowances using the generic logic if the appropriate rates are loaded and the configuration adjusted to use them.

### Meals Allowance

The Danish allowance is a travel allowance that covers meals and incidental expenses. The basis for the meals allowance is the number of hours for that day of travel.

#### **Multiple Trips on the Same Day**

If multiple trips occur on the same day, each trip is calculated independently of the other based on the number of hours traveled for that trip and day.

#### **Auto-Create Incidental Expenses**

Clients using reimbursable allowances for meals may want to provide their users with a quick way to account for the incidental allowance amount without requiring the user to enter actual expenses listing their expenditures. This option can be turned on, allowing the user to create incidental expenses from the **Expenses & Adjustments** page.

In this example illustration, the page is being used to indicate provided meals and to create incidental expenses. The user clicks the **Create Expenses** button to create an incidentals expense with an amount equal to the incidentals portion of the allowance for each day of the trip. Some important points to remember:

- The system creates these expenses only once. If the user deletes them, the system will not recreate them.
- If the user modifies the itinerary to be longer, the user creates the incidental expenses for the new dates by accessing the **Expenses & Adjustments** page and clicking **Update Expenses**.
- If the user modifies the itinerary to be shorter, the system will not delete the unneeded incidental expenses. They will be flagged with an exception that they are outside of the itinerary dates and the user can then delete them or adjust the itinerary.
- If the allowance rate is in a currency different from the user's reimbursement currency, these incidental expenses will be created in the reimbursement currency with an amount based on the exchange rate applicable for that day between the allowance currency and the reimbursement currency.

#### Denmark

To use this option, several items need to be configured:

- Change the value for the system calculation property *create\_incidentals* to Yes.
- If needed, change the value for the system calculation property *incidentals\_exp\_key* from the default value of INCTS to the appropriate value.
- Ensure that the selected expense type has the configuration setting for **Display this User Interface** = Meals.
- Ensure that account codes have been set for the selected expense type for over limit.
- Ensure that the travel allowance rates loaded have a value for incidentals.

### **Provided Meals**

For any day of the trip during which the employee receives free meals or meals included in the price of a travel ticket or lodging, the fixed travel allowance for the day is reduced. Note that the allowance cannot be reduced to less than 25% of the original allowance amount (the amount allowed for incidental expenses).

| Provided Meal | Reduction amount |
|---------------|------------------|
| Breakfast     | 15%              |
| Lunch         | 30%              |
| Dinner        | 30%              |

**NOTE:** This rate data is provided as sample only and should always be verified against the current government regulations.

### **Partial Days**

There is no allowance allowed for trips lasting less than 24 hours based on the entire duration of the trip.

For the first and last day of a multiple-day trip, the allowance is based on the total number of hours, where the traveler receives 1/24 of the allowance for each hour of duration for that day.

#### Allowance = Rate x (hours traveled / 24)

- If the day includes a partial hour of travel, the hours are rounded *up* to the whole hour for determining the rate.
- Ordinarily when provided meals deductions are made on the first or last day, the resulting allowance will never be less than zero (0). The system may be optionally configured to allow partial days to result in a negative allowance. This supports the interpretation that the value of the provided meal should be deducted from the allowance even if it results in a negative amount, with the assumption that the overall cumulative allowance for the entire trip will be a positive amount for the employee. To enable this option, the system calculation property **allow\_negative\_allowance** is set to Y.

**NOTE:** Some clients elect to pay no allowances at all for a partial day of travel. This can be configured by changing the value for the system calculation property *pay\_partial\_day\_allowance* to No.

### Single-Day Trips

If a meal allowance is paid for one-day business trips (trips with a total duration less than 24 hours) as many companies elect to do, it is always taxable. If the system is configured to pay this allowance, then it is marked as fully taxable and uses the over-limit account code set for the expense type. The allowance calculation used is the same as for the first and last day of a multiple-day trip.

**NOTE:** Some clients elect to pay **no** allowances at all for a partial day of travel. This can be configured by changing the value for the system calculation property *pay\_partial\_day\_allowance* to No.

## Chapter 3: System Calculation Logic

### **Fixed or Reimbursable Meals**

The calculation is based on the following information: date, rate location, travel allowance type, and provided meals indicators.

**NOTE:** Values in this calculation that are based on values set in a system calculation property are followed by the property name in brackets: [Example]

The system looks up the base rate for the date, destination, and category method. This becomes the calculated rate and the base rate. The calculated rate is now adjusted according to the following steps.

- 1. The system determines the number of hours traveled on the date in question. If this is **not** the first or last day of travel, the system sets the number of hours used to calculate the meals allowance to a full day, which is 24 hours.
  - Calendar date method:
    - **First Day:** The system uses the trip start date and time and subtracts it from 24 hours to determine the number of hours traveled on that day. If the hours are less than the minimum hours for a meals allowance, no meals allowance has been earned.
    - Last Day: The system totals the number of hours between midnight and the trip end time to determine the number of hours traveled on that day. If the hours are less than the minimum hours for a meals allowance, no meals allowance has been earned.
  - 24-hour period method:
    - **First Day:** The system uses the trip start date and time to define the start hour of the 24-hour period of a day.
      - If the total duration of the trip equals or exceeds 24 hours, the system sets the first day to 24 hours.
      - If the total duration of the trip is less than 24 hours, the system sets the first day to the total duration of the trip (in hours). In this case, the allowance date used is the first calendar date in the 24-hour period.
    - **Last Day:** If the trip is a multiple-date trip and exceeds 24 hours in total duration, the system calculates the number of hours for the last date. The system uses the trip start time to define the start of the last day and trip end time to define the end of the last day.
      - To determine the number of hours on the last day, the total number of hours in the trip is divided by 24 to get the remainder.
      - When calculating the number of hours for the last day, the system will convert the departure and arrival times to GMT to determine the actual number of hours elapsed.

- 2. Look up the base rate for the date, destination, and category method. This becomes the calculated rate and the base rate. The calculated rate is now adjusted according to the following steps.
- 3. **Trip less than 24 hours:** If the total duration of the trip is less than 24 hours, the system checks the value for the property [pay\_single\_day\_trip\_allowance].
  - If it is set to N, the system sets the allowance amount to zero.
  - If it is set to Y, the system calculates the amount and marks the entire expense as taxable.
- 4. **First/Last Day:** The system checks the value for the property [pay\_partial\_day\_allowance].
  - If it is set to Y, the system determines the total number of hours for the day and multiplies the rate by the total number of hours (partial hours are rounded up to a whole hour) divided by 24.

Calculated Rate = Rate x (hours traveled / 24)

- If it is set to N, the system sets the allowance amount to zero.
- 5. **Provided Meals:** The system multiplies the meal percentage by the original base rate for each provided meal, then subtracts the resulting amount from the calculated rate.
- Provided Meals Adjustment: If the system is configured to prevent negative allowances [allow\_negative\_allowance = N], then the resulting meals allowance is checked. If the provided meals calculation (above) brings the rate amount below zero, the system resets the rate to zero.

## **Chapter 4: System Calculation Properties**

Country-specific calculation properties are stored in the CT\_TA\_CALC\_METHOD\_PROPERTY table. *These properties are initialization data; therefore, these values are not imported via the Travel Allowance Importer.* These properties are used for all Danish travel allowance calculations. They cannot be set differently for different travel allowance configurations sharing the Danish calculation method.

| Name                          | Value | Description                                                                                                    |
|-------------------------------|-------|----------------------------------------------------------------------------------------------------|
| allow_negative_allowance      | N     | Defines whether an individual day's allowance may be negative                                                                        |
|                               |       | This might occur for a partial day with provided meals deductions.                                                                   |
| create_incidentals            | N     | When using reimbursable meals, automatically create an expense equal to the incidentals amount for the user for each day of the trip |
| incidentals_exp_key           | INCTS | Defines the expense type to be used when creating incidentals expenses for the user                                                  |
| incidentals_factor            | 25    | No longer used                                                                                                    |
| pay_partial_day_allowance     | Y     | Pay the user for a partial day of travel in a multiple day trip (Y/N)                                                                |
| pay_single_day_trip_allowance | N     | Pay the authorized single day trip allowance (Y/N)                                                                                   |
| use_24hour_day                | N     | Defines whether the 24 hour period is used for domestic trips.                                                                       |
|                               |       | If this is set to N, then the calendar date definition is used.                                                                      |

The following properties are used for Danish rules:

## **Chapter 5: Configuration Options**

These country-specific configuration options are presented in the same order and with the same record type (trx\_type) numbers as in the client-facing *Travel Allowance Import* chapter of the client-facing Concur Expense - Import and Extract File Specifications.

#### SettingsImporter (trx\_type 100)

The calc\_method\_code = DANISH.

The rate\_feed\_time\_bands field must be left blank for Danish rules.

| Travel Allowance REQUIRED Rates                                                                                                    |   |  |
|----------------------------------------------------------------------------------------------------|---|--|
| The settings below for the 100 record represent the <i>typical</i> settings for Denmark and must be reviewed to ensure they are correct for a given client's needs. |   |  |
| lodging_rate_required                                                                                                    | Ν |  |
| overnight_rate_required                                                                                                    | Ν |  |
| meals_rate_required                                                                                                    | Y |  |
| incidentals_rate_required                                                                                                    | Y |  |
| breakfast_deduction_required                                                                                                    | Y |  |
| lunch_deduction_required                                                                                                    | Y |  |
| dinner_deduction_required                                                                                                    | Y |  |
| breakfast_bik_deduction_required                                                                                                    | Ν |  |
| lunch_bik_deduction_required                                                                                                    | Ν |  |
| dinner_bik_deduction_required                                                                                                    | Ν |  |
| custom_rate_required                                                                                                    | Ν |  |

#### TimeBandRateImporter (trx\_type 200)

Not used by Danish rule.

#### RateImporter (trx\_type 300)

The lodging\_rate field must remain empty unless the client is supplying the lodging rate; lodging rates are not provided by the Danish government. (See the *Lodging Allowance* section in this document.)

If "meals" is set to reimbursable, then the incidentals rate is required.

#### ExpiredRateImporter (trx\_type 310)

There are no special requirements for this country.

#### RateLocationMapImporter (trx\_type 400)

There are no special requirements for this country.

#### ConfigImporter (trx\_type 500)

After the initial import, the configuration can be modified via import or using **Administration** > **Expense Admin** > **Travel Allowance** (left menu), on the **Configurations** tab.

The table below describes the options specific to this country. Note the following:

- The field descriptions are not shown here. Refer to the *Expense: Travel Allowance Setup Guide*.
- The Field column below shows the field name as it appears and in the same order as on the Modify Travel Allowance Configuration page in Administration > Expense Admin > Travel Allowance (left menu), on the Configurations tab as well as in the Expense: Travel Allowance Setup Guide.

| Field                              | Country Specific Notes                                                                                                    |  |
|------------------------------------|----------------------------------------------------------------------------------------------------|--|
| General Options                    |                                                                                                    |  |
| Configuration Name                 | Client preference                                                                                                    |  |
| Configuration Code                 | Client preference                                                                                                    |  |
| Calculation Method Code            | As described in the <i>SettingsImporter (trx_type 100)</i> section of this guide                                                                             |  |
| Rate Feed Code                     | Set based on client preferences                                                                                                    |  |
| Government and Company Rates Types | Typical setting is Government                                                                                                    |  |
| External URL                       | Optional link to open a new browser window displaying this site                                                                                              |  |
| External URL's text                | Text label to display for the optional URL link                                                                                                    |  |
| Meals Type                         | Typical Danish setting is <i>Fixed</i> for meals                                                                                                    |  |
| Lodging Type                       | Lodging must be set to None                                                                                                    |  |
| Display Wizard                     | Set based on client preferences                                                                                                    |  |
| Wizard Prompt Text                 | Optional text for the display wizard prompt to the user,<br>when Display Wizard is set to Prompt. This will be used<br>in place of the standard Concur text. |  |
| Same Day                           | The Danish government specifies <i>Separate</i> ;<br><i>None</i> is also allowed                                                                             |  |
| Exchange Rate Day                  | Default is <i>Expense Day</i> ; change if requested by the client                                                                                            |  |
| Over Limit Distribution Method     | Default is <i>Prorate over all expenses</i> ; change if requested by the client                                                                              |  |

| Field                                                                                                    | Country Specific Notes                                                                                                    |  |  |
|----------------------------------------------------------------------------------------------------|----------------------------------------------------------------------------------------------------|--|--|
| Single Row Itinerary Check                                                                                       | Activates a system audit rule that prevents the submission of an itinerary with only one row                                                                                                    |  |  |
| Use Overnight                                                                                                    | Must be set to No (check box cleared);<br>not supported for Danish rules                                                                                                    |  |  |
| Use System Exception                                                                                             | Set based on client preferences                                                                                                    |  |  |
| User Entry of Extended Trip                                                                                      | Typical setting is No (check box cleared)<br>This option is not defined by the Danish government<br>rules.<br>This user-entered extended trip functionality can be<br>used with the Denmark module if the appropriate<br>records are added to the system calculation properties<br>for the country. |  |  |
| Display Quick Itinerary Wizard                                                                                   | Set based on client preferences                                                                                                    |  |  |
| Rate Options                                                                                                    |                                                                                                    |  |  |
| Combine Meals and Lodging Rates                                                                                  | <i>Must</i> be set to No (check box cleared); not supported for Danish rules                                                                                                    |  |  |
| Display Base Meals Rate                                                                                          | Set based on client preferences                                                                                                    |  |  |
| Display Base Meals Rate In Rate Currency                                                                         | (Feature not yet available)                                                                                                    |  |  |
| Display Company and Government Limit<br>Comparison                                                               | Set based on client preferences                                                                                                    |  |  |
| User Entry of Rate Location                                                                                      | Typical setting is No (check box cleared)                                                                                                    |  |  |
| Meals Options                                                                                                    |                                                                                                    |  |  |
| Meals Deduction List                                                                                             | Typical setting is Not Used                                                                                                    |  |  |
| Deduct for Provided Meals - Breakfast<br>Deduct for Provided Meals - Lunch<br>Deduct for Provided Meals - Dinner | Typical setting is Yes (check box selected) for all three                                                                                                    |  |  |
| Default Breakfast to Provided                                                                                    | Typical setting is Yes (check box selected)                                                                                                    |  |  |
| Default Lunch to Provided                                                                                        | Set based on client preferences                                                                                                    |  |  |
| Default Dinner to Provided                                                                                       | Set based on client preferences                                                                                                    |  |  |
| Itemize Fixed Meals                                                                                              | Typical setting is No (check box cleared)                                                                                                    |  |  |
| Country-specific Options                                                                                         |                                                                                                    |  |  |
| Use Border Cross Time                                                                                            | <i>Must</i> be set to No (check box cleared); not supported for Danish rules                                                                                                    |  |  |
| Use Lodging Type                                                                                                 | <i>Must</i> be set to No (check box cleared); not supported for Danish rules                                                                                                    |  |  |
| Use Percent Rule                                                                                                 | Must be set to No (check box cleared);<br>not supported for Danish rules                                                                                                    |  |  |

| Field                              | Country Specific Notes                                                                                                    |  |
|------------------------------------|----------------------------------------------------------------------------------------------------|--|
| Use Short Distance                 | <b>Must</b> be set to No (check box cleared); not supported for Danish rules                                                                                                    |  |
| Use Address List                   | Set based on client preferences                                                                                                    |  |
|                                    | To pay an allowance even when that allowance is<br>considered a taxable benefit, set to Yes (check box<br>selected); otherwise, to pay no allowance when that<br>allowance would be deemed taxable, do not select<br>(check box cleared) this option. |  |
| Use Trip Length List               | <i>Must</i> be set to No (check box cleared); not supported for Danish rules                                                                                                    |  |
| User Entry of Breakfast Amount     | <i>Must</i> be set to No (check box cleared); not supported for Danish rules                                                                                                    |  |
| User Entry of Meals Amount         | <i>Must</i> be set to No (check box cleared); not supported for Danish rules                                                                                                    |  |
| User Entry of Within Municipality  | <i>Must</i> be set to No (check box cleared); not supported for Danish rules                                                                                                    |  |
| Create itinerary rows based on air | Set based on client preferences                                                                                                    |  |

#### ConfigMapImporter (trx\_type 600)

There are no special requirements for this country.

#### DeductPercentImporter (trx\_type 700)

Two records are required – one where the domestic field is set to Y and a second where the domestic field is set to N. For both records, the following fields must be set as described:

- Incidentals\_deduction\_pct = 25
- breakfast\_deduction\_pct = 15
- lunch\_deduction\_pct = 30
- dinner\_deduction\_pct = 30

Note that the percents in this information represent the example data provided in the section *Provided Meals* and should always be verified against current Danish regulations.

#### DeductAmountImporter (trx\_type 800)

Not used for Danish rules.

Ф